# SimPad

取扱説明書 使用指南 사용설명서

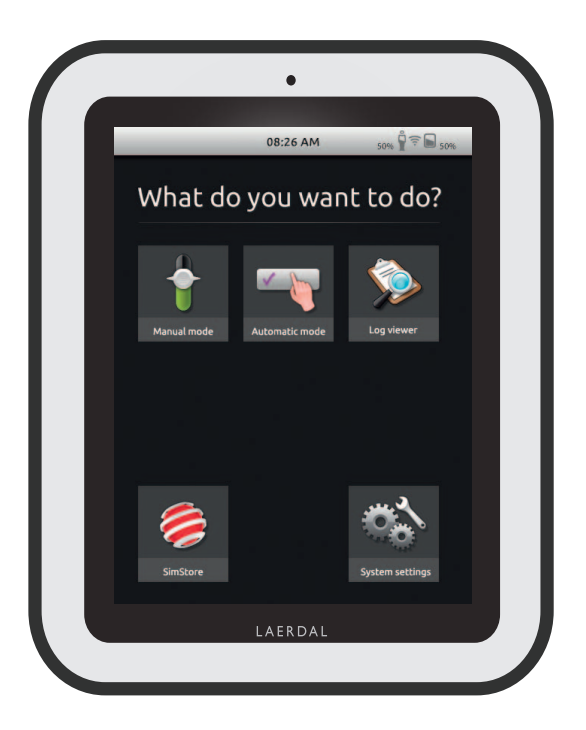

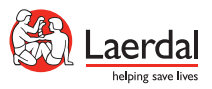

SimPad システム取扱説明書

#### 目次

| CimDad ミノフニノ 柳西    | 4  |
|--------------------|----|
| SINPAUシステム版安       | 4  |
| SimPad システム構成品     | 5  |
| バッテリを充電する          | б  |
| SimPadの操作          | 8  |
| オートモードの実行          | 9  |
| マニュアルモードの実行        | 13 |
| 実施項目の登録            | 15 |
| パラメータの手動設定         | 16 |
| ログの表示              | 17 |
| Link Boxとの接続       | 18 |
| SimStoreとの同期       | 20 |
| 患者モニタ              | 20 |
| テーマ エディター          | 21 |
| SimDesigner        | 21 |
| ログ、テーマ、シナリオの PC 転送 | 21 |
| 音声                 | 22 |
| レールダル リチウムイオンバッテリ  | 23 |
| 安全に関する手引き          | 24 |
| 仕様                 | 27 |
|                    |    |

日本語

特定の品目に関連したトラブルシューティングや詳細説明については、 www.laerdal.com/SimPad を参照してください

#### SimPad システム概要

SimPadシステムは、ディブリーフィングを含めたシミュレーショントレーニングを様々な状況設定で行えるワイヤレスツールです。SimPadは直感的操作が可能な大型タッチスクリーンデザインを採用しており、「手に取ってすぐに使う」ことができるため、シミュレーションを主体とした教育を簡単に、そして効果的に実現することができます。シミュレーションを制御する方法には、オートモードとマニュアルモードの2つがあります。これによって、特定のニーズを満たすようにシミュレーションをカスタマイズできます。

SimPad システムは、マネキン、患者シミュレ ーター、タスクトレーナーなど、幅広いレール ダル製品と互換性があります。

#### SimStore

SimStore は、あらゆるレベルや経歴を持つユ ーザーのための高品質の教育コンテンツや 資料を見つける場所です。

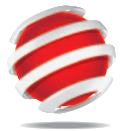

http://www.mysimcenter.com

SimStore には、完全なカリキュラムと共に構成される完成型シナリオからトレンド、ハンドラー、およびマルチメディアのような構成要素まで、シミュレーション体験のすべての段階のためのリソースがあります。SimStore が新たなレベルに引き上げた効率性により、少ない時間でコンテンツの開発や購入が可能になるため、より多くの時間を教育成果の向上に費やすことができます。

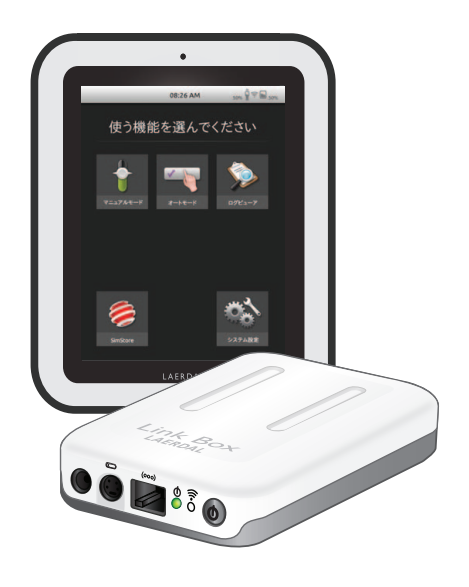

#### SimStoreへアクセスしてみてください

- ・世界中のプロフェッショナルが作成したコンテンツにアクセス可能
- シナリオ活用でトレーニングの標準 化が図れます
- ・ 検索と決済方法はとても簡単です
- 必要なコンテンツだけを個別にお求めいただけます

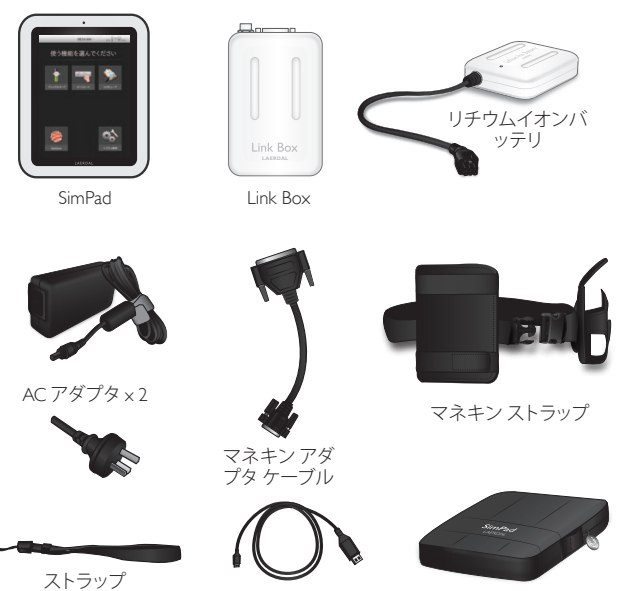

USB ケーブル

- SimPad: インストラクター(操作者)用リモコンです
- ・ Link Box: 患者シミュレータに接続します
- ・リチウムイオンバッテリ: Link Boxに電源を供給します
- ・ AC アダプタ: SimPad とLink Box用電源および充電器です
- ・マネキンアダプタケーブル: Link Boxを患者シミュレータに接続します
- ・マネキンストラップ: Link Boxとバッテリを患者シミュレータに取り付けます
- ・ USB ケーブル: PCとの接続時に使用します
- ・ストラップ: SimPadを把持するためのものです
- SimPad ケース : SimPad の保護用です

SimPad ケース

I. バッテリを充電する

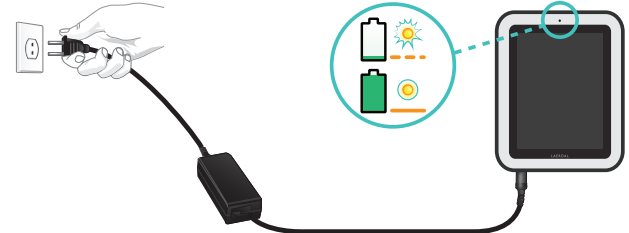

・SimPadをACアダプタの片方に接続し、壁のコンセントに差し込みます。 バッテリが完全に充電されると、SimPadのLEDが黄色の点滅から点灯に変わります。

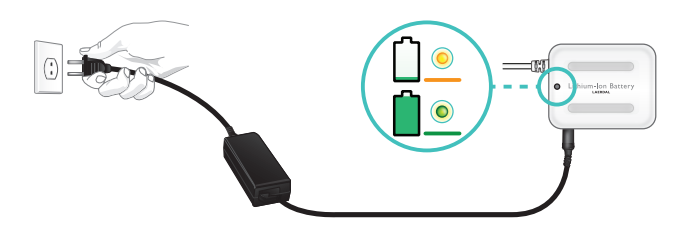

・リチウムイオンバッテリにACアダプタを接続し、壁のコンセントに差し込みます。 バッテリが完全に充電されると、LEDが黄色の点滅から緑色の点灯に変わります。

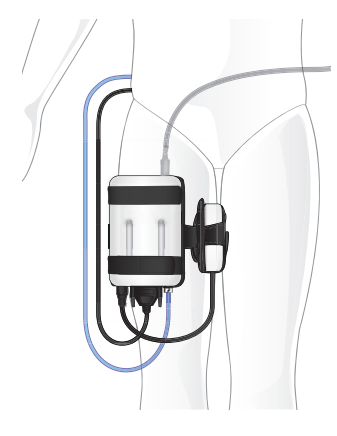

2. Link Boxをマネキンに接続する

- ・マネキンケーブルとLink Boxを接続します。
- 古いバージョンのマネキンの場合、製品に同梱されているケーブルアダプタを使用します。
- 血圧 チューブ (該当するマネキンの場合)をLink Boxの 血圧 チューブ入力に接続します。
- リチウムイオンバッテリとLink Boxを接続します。 バッテリは2個まで同時接続できます。
- ACアダプタをLink Boxに接続して使用することも可能です。
- ・付属のマネキンストラップを使用して、Link Boxとバッ テリをマネキンに取り付けます。

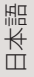

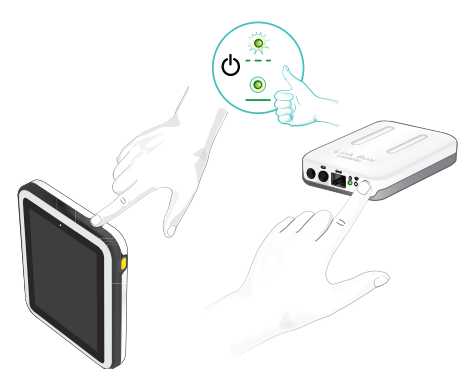

3. Link Box と SimPad の電源を入れる

- ・ 少なくとも 0.5 秒間 **①** と印の付いた ON ボタンを押して、両方の装置の電源を入れます。
- LED が緑色に点滅し始めたらボタンを離します。初回の起動には数分かかることがあります。
- Link Box の準備が完了すると、ON ライト が緑色の点灯に変わります。
- ・ 画面の指示に従って、言語や他の環境設 定を 選択します。

### 4. 初回の SimPad の起動

初めて SimPad の電源を入れると、以下の設定に関するメッセージが表示されます。

- 日時の設定
- SimPad の名称入力
- Link Box の名称入力

これらの設定はいずれも後から変更できます。

### 5. SimPad とLink Box の接続

SimPad は、WiFiを用いてLink Box と通信します。装置の電源が初めて入れられると、 SimLink と呼ばれるアドホックネットワークを設定します。デフォルトの SimLink ネットワークに Link Boxが一つだけ見つかった場合、SimPadはそのLink Boxとペアを組み、組み合わせを記 憶し、装置の電源が再び入れられるときに再接続します。

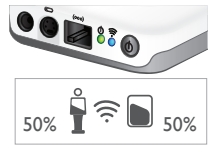

- SimPad との接続は、WiFi LED の青色ランプでLink Box に示されます。
- Link Box との接続は、マネキン型のアイコンで SimPad の画面の 右上隅に示されます。

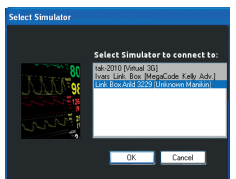

- 6. ワイヤレス患者モニタ(オプション)の接続
- モニタ PC と SimPad システムが同じネットワークに接続されるようにします。ネットワーク接続の詳細については、「接続」の章を参照してください。
- ・マネキン接続メニューから該当するLink Boxを選択します。
- ・ワイヤレス接続が安定しない環境の場合は、モニタPCとLink Box をネットワークケーブルで直接つないでご使用ください。

## SimPad は、レールダル 患者シミュレータ用の新しいリモート コントロールです。 アイコンをタップするだけで、タッチスクリーンからシミュレー ションセッションを直接制御します。

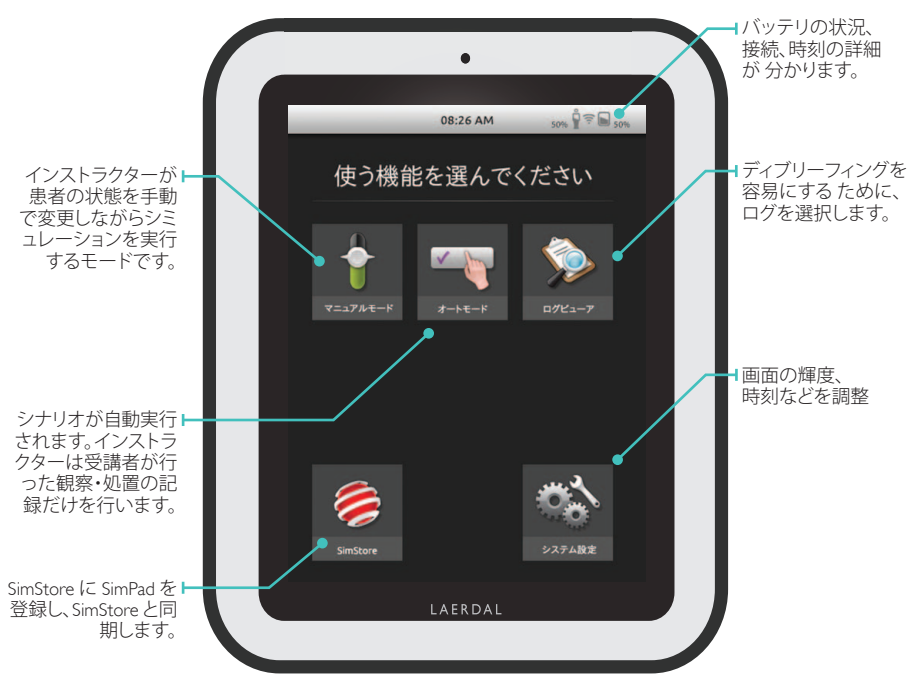

アプリケーションの起動には数秒かかります。

オートモードの実行

オートモードでシナリオを実行している場合、インストラクターは実施項目(受講者が行った観察や処置)を入力するだけです。これらはマネキンが自動検知した項目と同様、シナリオの進行に影響します。またすべての項目はログに保存され、シナリオ終了後のディブリーフィングに活用できます。

日本語

シナリオフォルダのうちの一つからシナリオを選択して始めます。

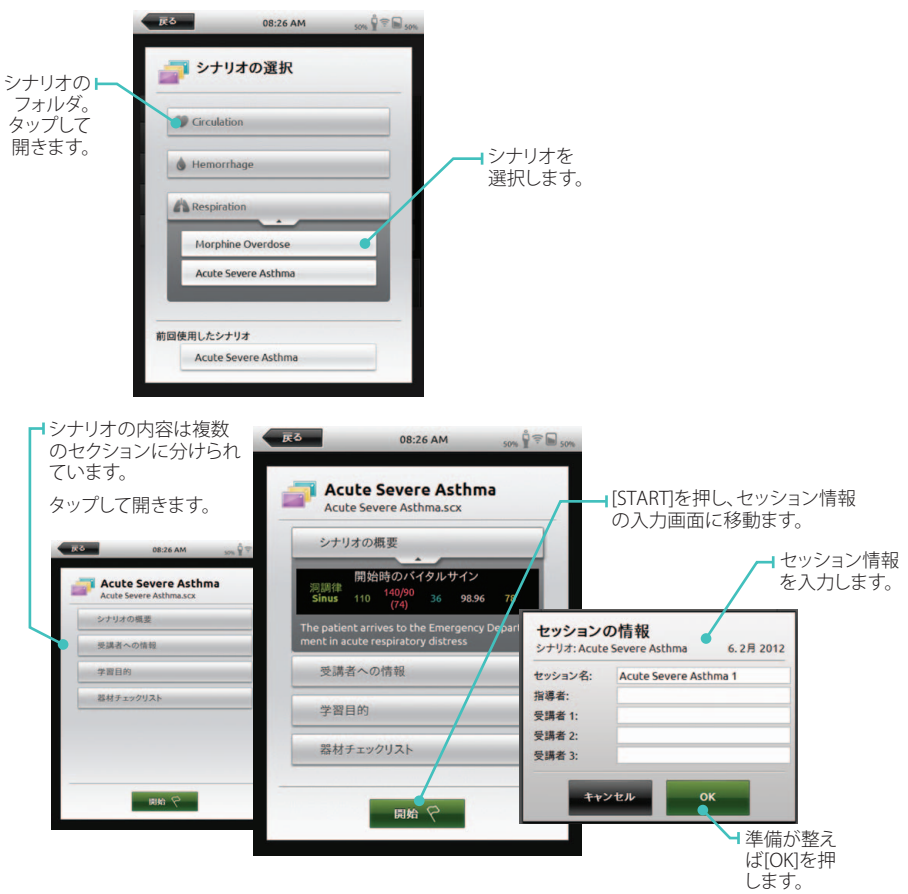

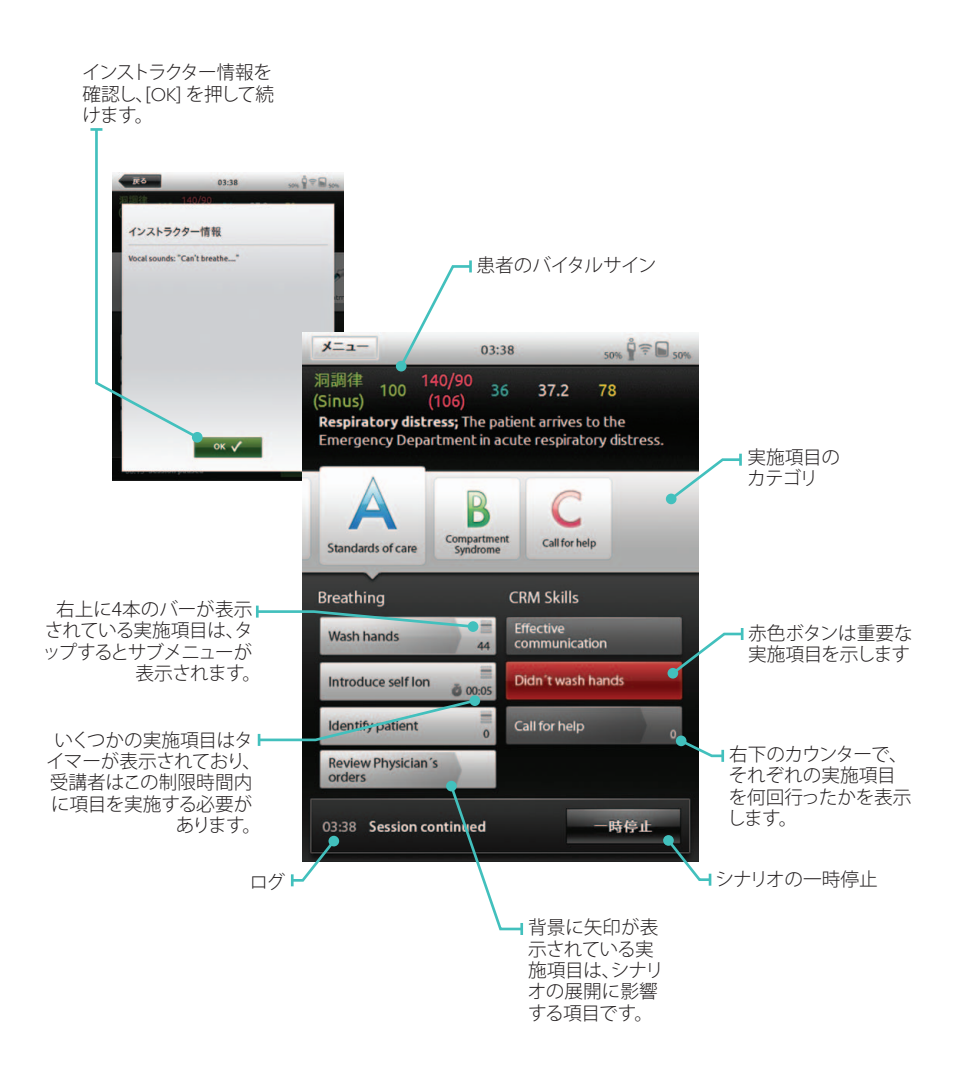

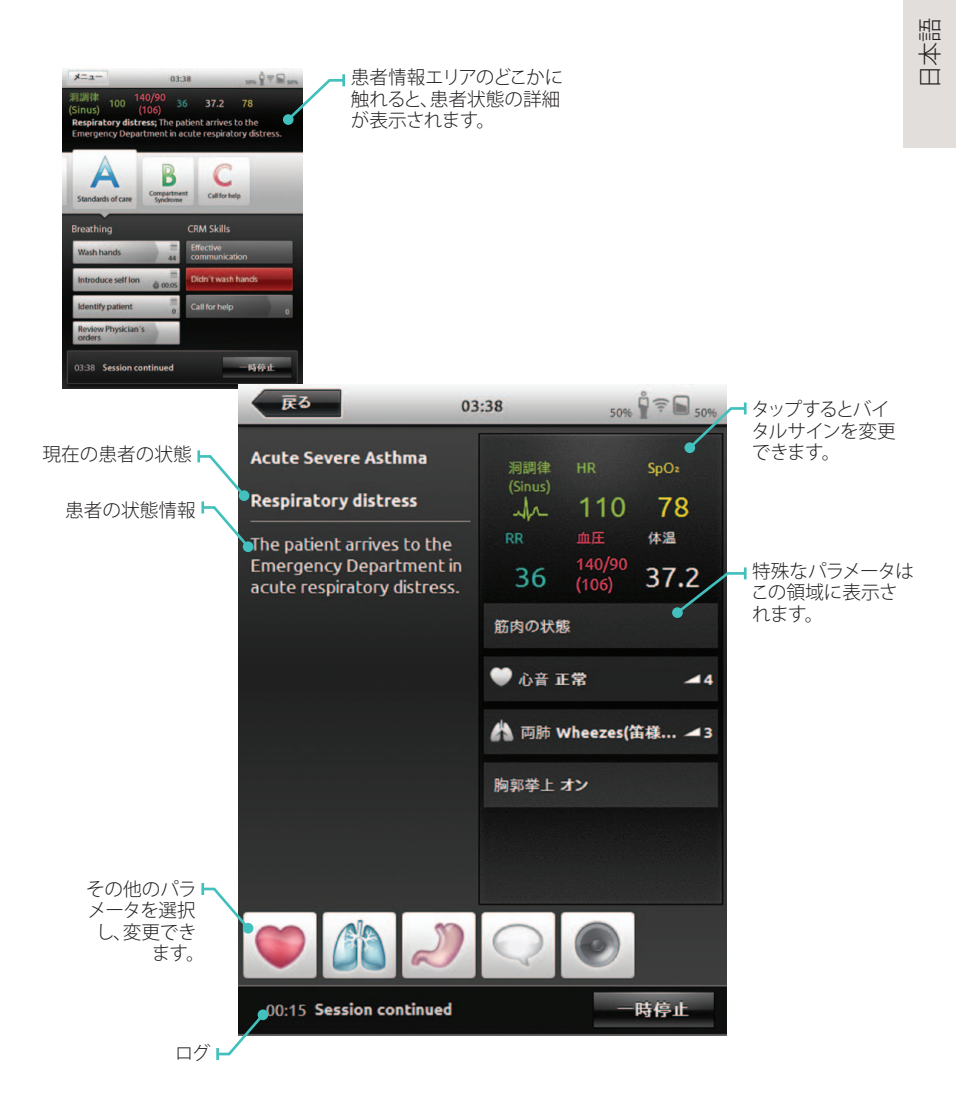

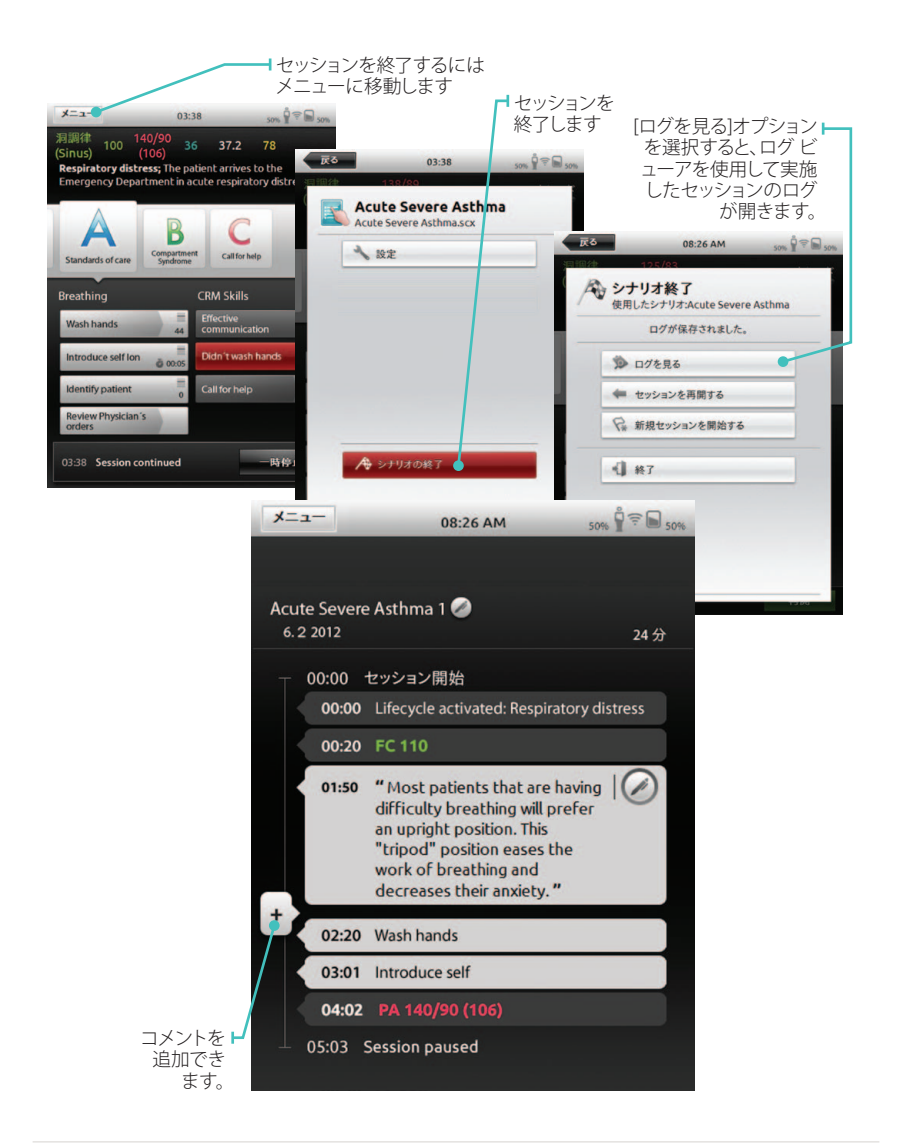

マニュアルモードの実行

マニュアルモードでは、インストラクターはシミュレータの状態変更と実施項目の入力 を行います。それぞれのテーマにはさまざまな患者状態が含まれているので、学習目的 に応じて使い分けることができます。 日本語

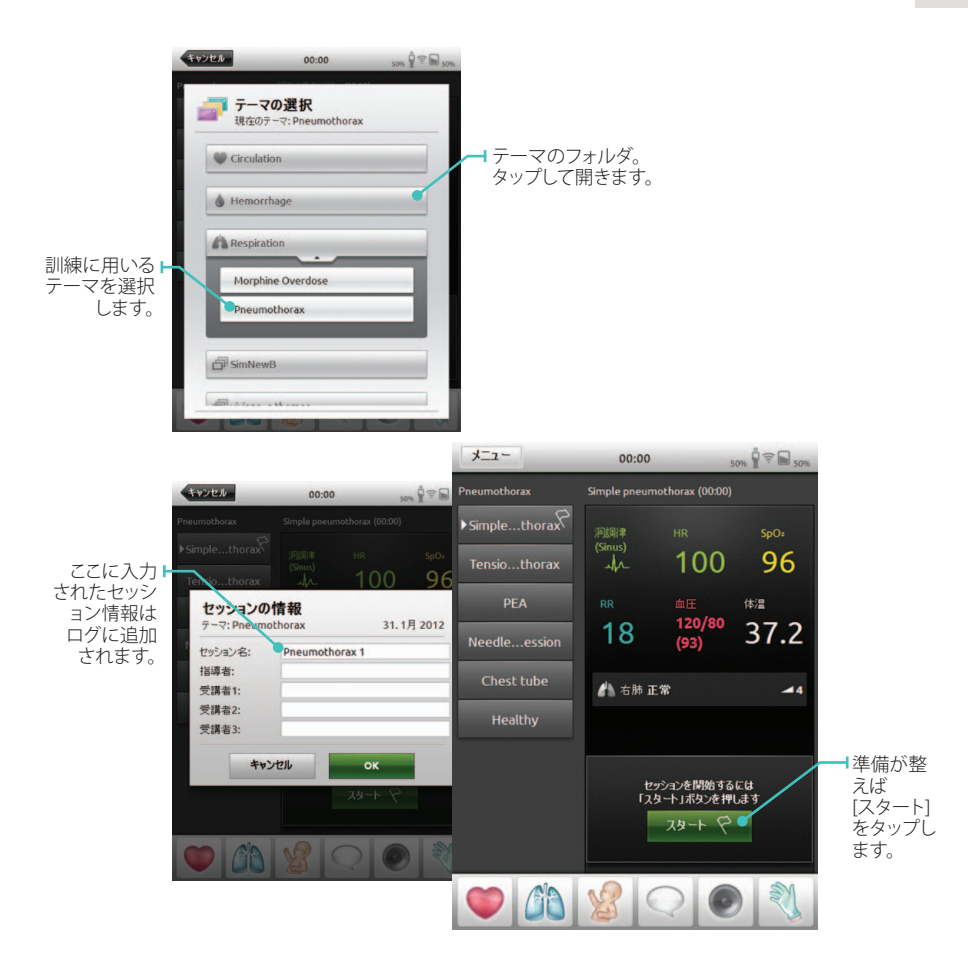

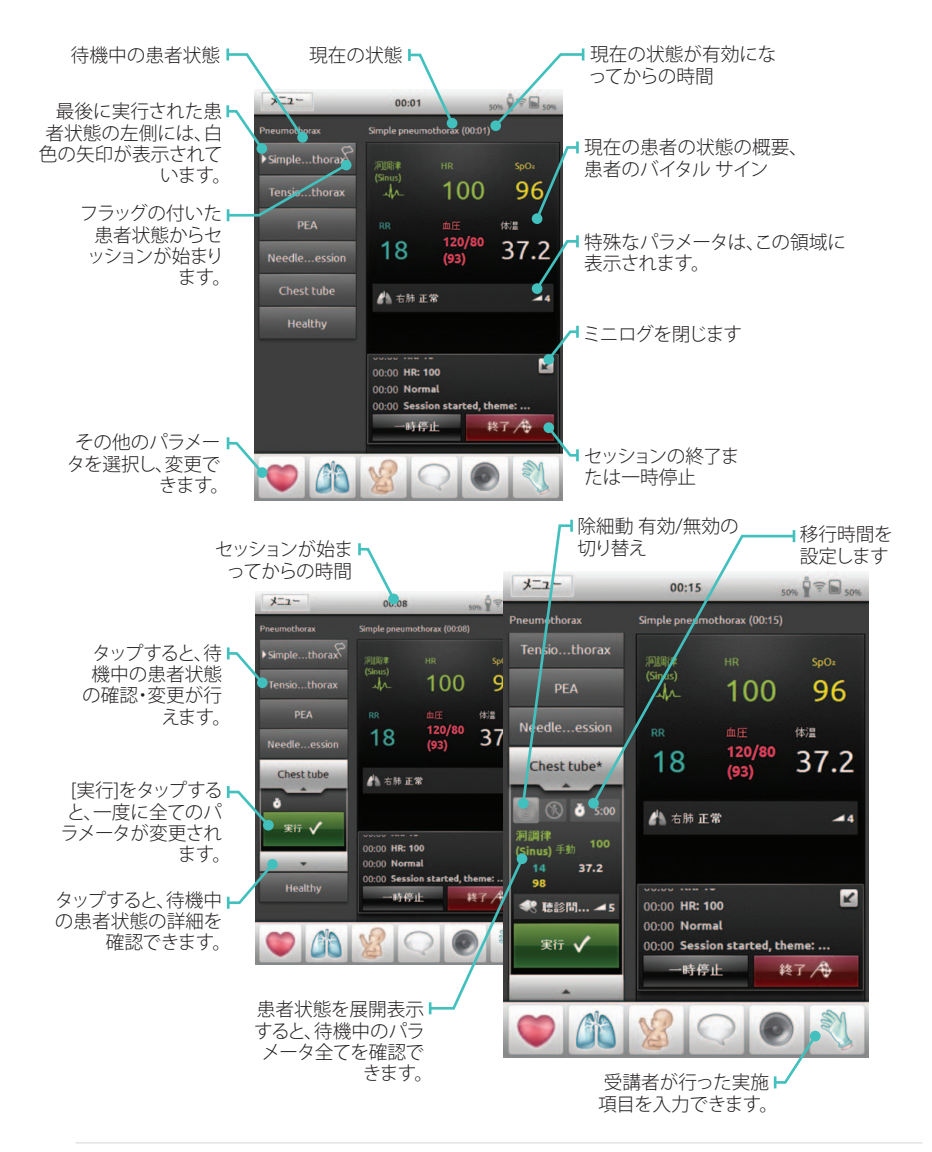

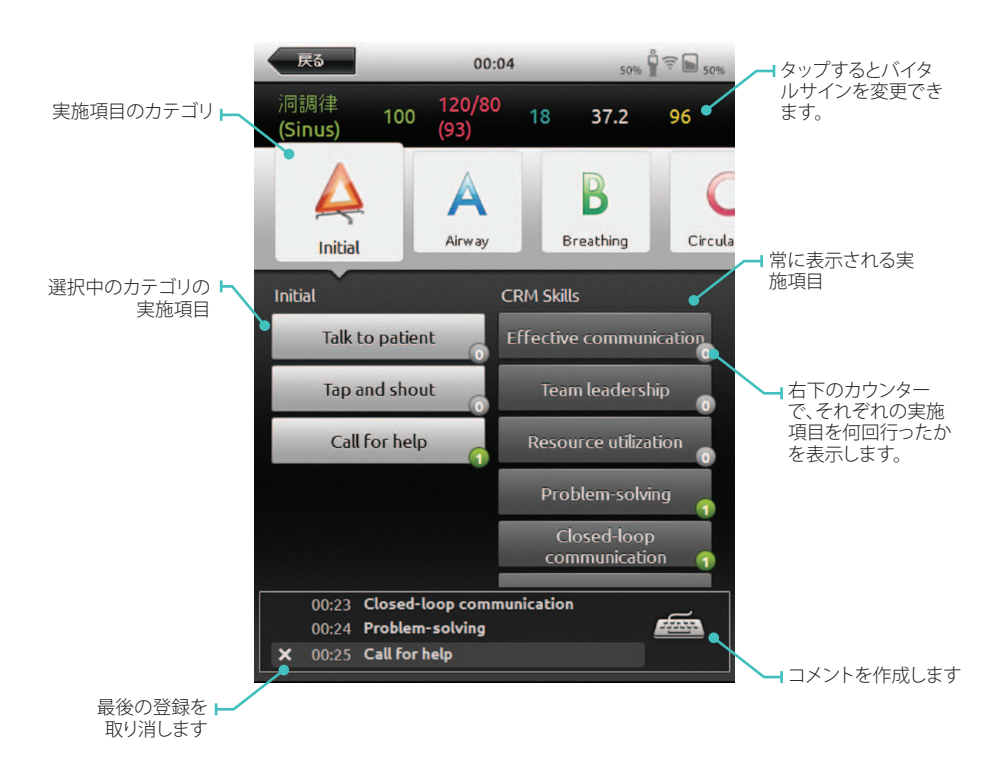

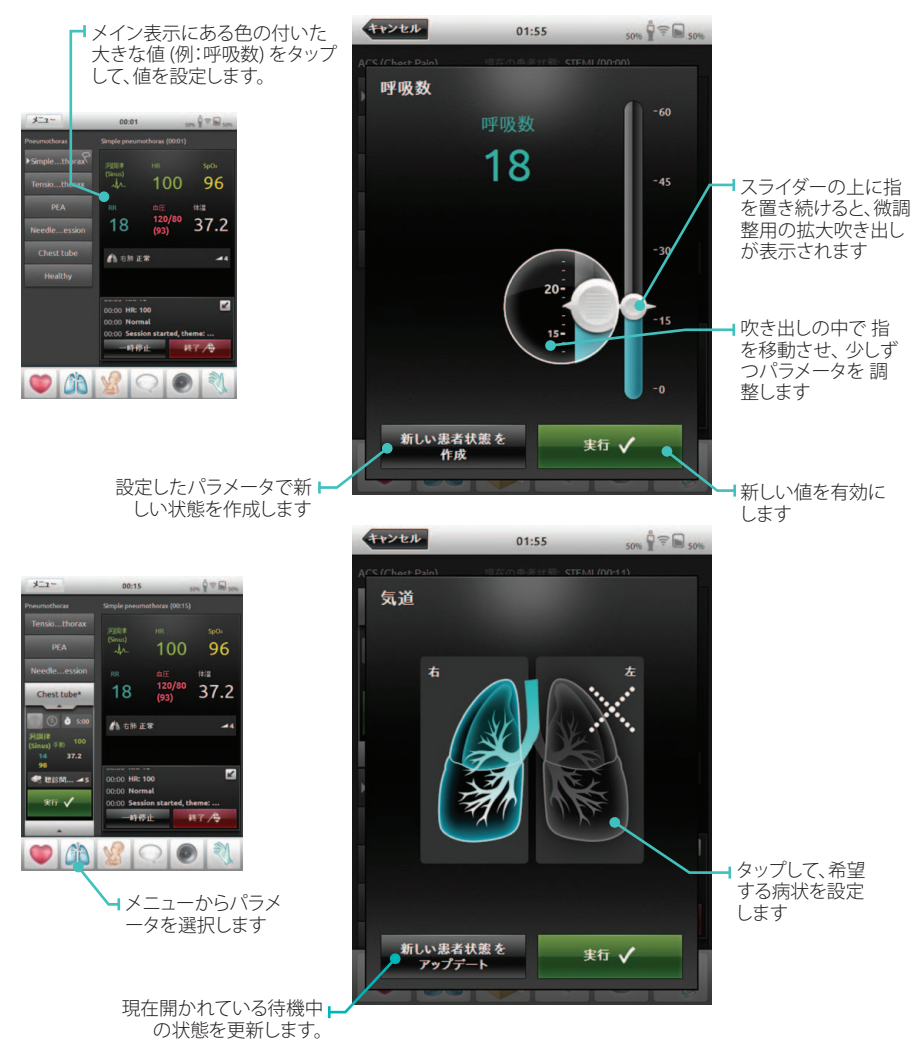

#### ログの表示

起動後のホーム画面から、あるいは各セッションの終了画面からログビューアを開くこ とができます。セッションを終了するには、左上の[メニュー]をタップし、[セッションの終 了]を選択します。

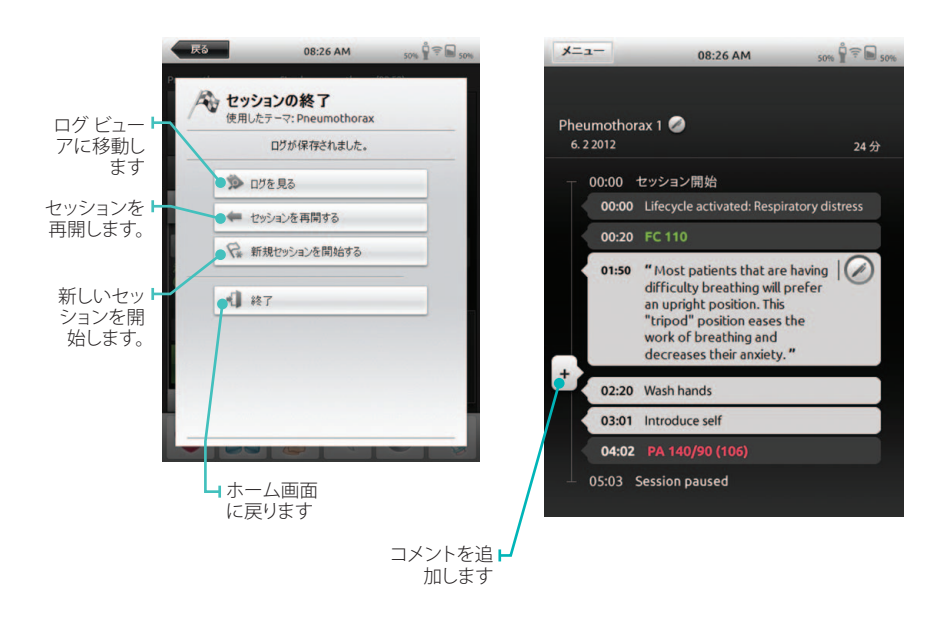

#### Link Boxとの接続

SimPadとLink Box は1対1で接続されます。SimPad は最後に接続したLink Box を記憶し、次回 電源が入れられたときに、この接続の再構築を試みます。

SimPad を異なるLink Box に接続するには、右上隅にある接続情報フィールドに触れてください。

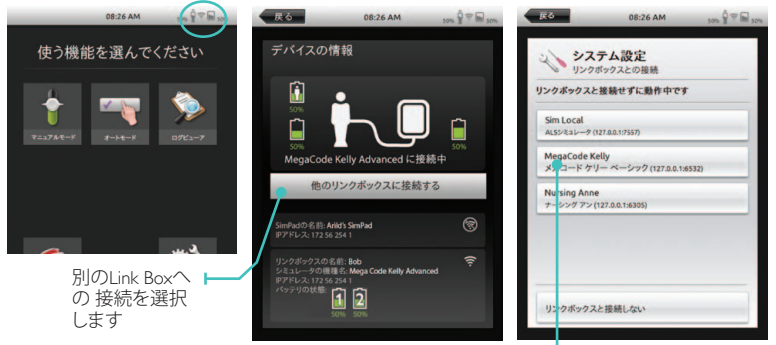

■新しいLink Boxを選択するかLink Box なしでの実行を選択します

ネットワークへの接続

複雑な設定などを必要とせずに、SimPad とLink Box は SimLink アドホック ネットワーク に接続できます。また、これらは有線イーサネット ネットワークや WiFi ネットワークに も接続できます また、SimPad とLink Boxは標準のネットワーク ケーブルを使用して直 接接続することもできます。

I. イーサネット ネットワークへの接続

SimPad とLink Box をネットワークケーブルで直結します。ネットワークは、DHCP サービスを提供している必要があります。有線による接続は SimPad の右上隅に示されます。有線ネットワークと WiFi ネットワーク は 同時に使用できます。

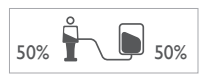

2. WIFI ネットワークへの接続 システム設定 - WiFi

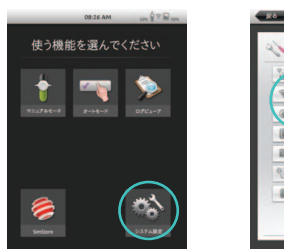

| R0              | 08:26 AM                     | 100 8 T 10 100 |
|-----------------|------------------------------|----------------|
| \$ \$25         | ム設定                          |                |
| 12 120          | シクスとの接続                      | _              |
| ₩ win           |                              | _              |
| @ R182          | (1940)                       |                |
| (): mar         | 省電力の設定                       |                |
|                 | 日付                           |                |
| <b>9</b> ] 1999 |                              |                |
| SimPa           | dの情報                         |                |
|                 |                              |                |
|                 |                              |                |
| SinDa           | 史 単位<br>者電力の設定<br>目付<br>dの清報 |                |

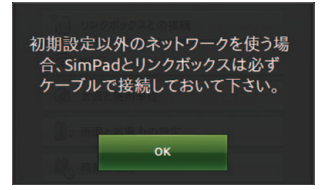

Link Box を別の無線ネットワークに移動する場合、接

続処理の間、Link Boxと SimPad を有線ネットワークに 接続するか、ネットワークケーブルでお互いを接続して おく必要があります。

|                                           | 08.20 AM          | 50% ¥ * # 50 |
|-------------------------------------------|-------------------|--------------|
| الالي<br>₩-Fi                             | テム設定              |              |
| に接続しました                                   | Network 1         |              |
| Anne                                      |                   | Ŷ            |
| Anne guest                                |                   | <b>T</b>     |
|                                           |                   |              |
|                                           |                   |              |
|                                           |                   |              |
|                                           |                   |              |
| 17 10 10 10 10 10 10 10 10 10 10 10 10 10 | トワーク Simlink 1を使う | )            |

リストから希望する WiFi ネットワークを選択し、ネ ットワークパスワードを入 カします。

01:55

**20** 

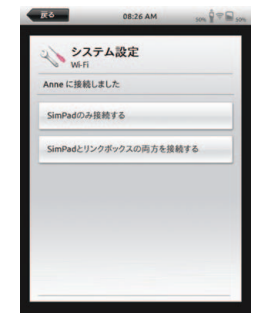

次に、新しいネ ットワークに移 動する装置を 選択します。 日本語

#### SimPadをSimStoreに登録する

SimStore に SimPad を登録するには、有線イーサネットまたは WiFi ネットワークのいずれかを通じてインターネットに接続する必要があります。

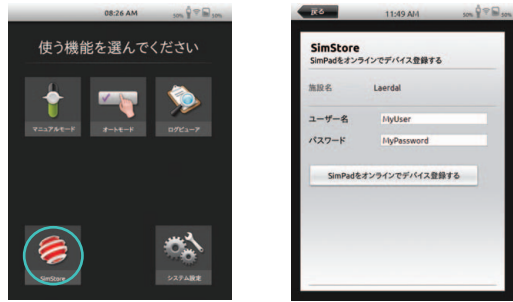

- スタート画面の SimStore アイコンをタップします。
- ・所属、ユーザー名、パスワ ードを入力し、[登録]をタッ プします。
- その後、SimPadのIDが SimStore に自動的に転送され、装置は選択したアカウントに登録されます。

#### SimStoreとの同期

SimPad を SimStore に登録した後にスタート画面のSimStoreアイコンをタップすると、シナリオの同期を行えます。同期すると、SimStore でこの SimPad に割り当てられたシナリオをダウンロードできます。SimStore での SimPad の管理とシナリオの購入は、PC から行う必要があります。

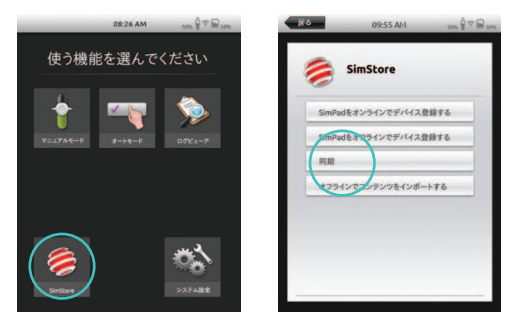

#### 患者モニタ

SimPad システムはオプションのワイヤレス患者モニタと連携できます。患者モニタには、SimPad で設定した心電図、SpO2、血圧、呼吸数、体温を表示できます。

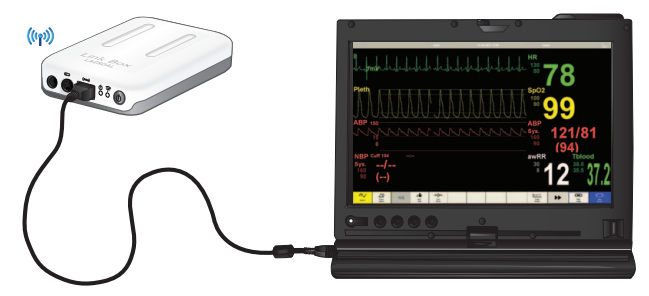

モニタ ソフトウェアは、有線または無線のネットワーク接続を通じて、指定のLink Box に接続 する必要があります。

PC がLink Box と同じネットワークに設定されている場合、PC の患者モニタ ソフトウェアを起動し、選択ダイアログから希望するLink Box を選択します。

モニタソフトウェアは前回の接続を記憶し、次回以降の起動時は同じLink Box への再接続を 試みます。

別のLink Box に変更するには、設定 メニューから [Link Boxとの接続] を選択します。

テーマ エディター

テーマ エディターは、SimPad システム用のテーマを作成するための PC ソフトウェア ツール です。テーマ エディターによって、患者状態や実施項目を含めた新しいテーマを簡単に作成 できます。テーマ エディターは www.laerdal.com/simpad から入手できます。

#### SimDesigner

SimDesigner は、SimPad システム用のシナリオを作成するための PC ソフトウェア ツールです。 SimDesigner によって、患者状態と実施項目、トレンドとハンドラでの新しいシナリオを作成で きます。SimDesigner は www.laerdal.com/simpad から入手できます。

## ログ、テーマ、シナリオの PC転送

付属の USB ケーブルを使用して PC と SimPad を接続します。各データはWindowsのエクスプローラ機能でコピーを行えます。

| Computer + SimPad (F) + + 4y Secret SimP y Consulter + Share with + Burn New folder HI + 11 0                                                                                                    | <ul> <li>新しく作成したシナリオは<br/>「Scenarios」フォルダに保</li> </ul> |
|----------------------------------------------------------------------------------------------------|--------------------------------------------------------|
| Verne Name<br>Controp<br>Security<br>Security<br>Se | 存します。<br>・新しく作成したテーマは<br>「Themes」フォルダに保存<br>します。       |
| <br>5 kms                                                                                                    | ・「Logs」フォルダから、ログ<br>をコピーできます。                          |
| 5 items                                                                                                    |                                                        |

転送を完了した後はSimPad から USB ケーブルを外します。

⇒ 注: PCとUSB接続したままSimPadの電源を切ると、バッテリの充電ができます。 但し充電スピードはACアダプタを使用したときよりも遅いのでご注意下さい。

#### 音声

#### 吉

叫び声、うめき声などのシミュレートをができます。声はSimPadからマイク経由で直接出すだけでなく、テーマやシナリオに予め埋め込んでおくことも可能です。

マネキンを通じた会話

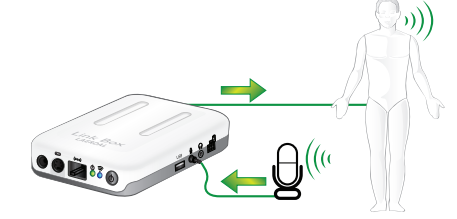

I.マイク単体での使用

Link Box には、標準のコンピュータマイクや他の音源を差し込むことができる入力端子が付いています。マイクのみを差し込んだ場合、マイクからの入力音声がマネキン頭部から直接出ます。

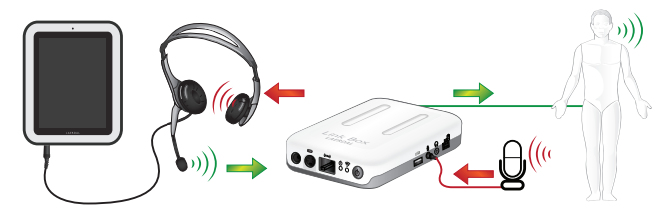

#### 2. ヘッドセット

オペレーターとシミュレーターや周囲との双方向通信を行うために、ヘッドセットを SimPad に 接続することもできます。

アナログ式のヘッドセット(4ピンジャック)をSimPad本体に差し込むと、ヘッドセットのマイクを 通じて音声がマネキン頭部から出ます。またLink Boxの入力端子に別のマイクを差しておくこ とで、シミュレータ周辺の音をヘッドセットで聞くことができます。

マイクまたはヘッドセットのスイッチON/OFFは、SimPad本体の脇にある補助ボタン(黄色いボタン)で操作できます。動作の設定は、SimPadの設定画面で変更可能です。

Link Box にヘッドセットを接続すると、音声が二重に聞こえてしまいます。Link Box の音声出力端子を使用する場合は、別のスピーカーを接続してください。

レールダル リチウムイオンバッテリ

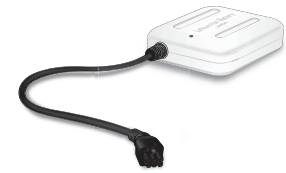

リチウムイオンバッテリは、Link Box へ最大2台まで同時に 接続できます。 日本語

Link Boxの電源を入れると、バッテリは同時に放電されます。 各バッテリの残量は SimPad に表示されます。

バッテリの充電

Link Box の電源が切られ、Link Box が AC アダプタに接続されていると、Link Box を通じてバッテリを充電できます。

充電中、Link BoxのONインジケータが黄色に点滅し、バッテリのLEDインジケータは黄色に 点灯します。バッテリがフル充電されると、バッテリへの電力供給が切られ、Link Boxのインジ ケータが点滅から点灯に変わります。

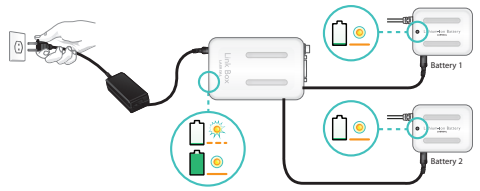

別の方法として、AC アダプタに直接接続することでバッテリを充電できます。

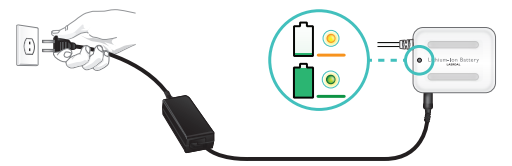

充電中、バッテリの LED インジケータは黄色に点灯します。 バッテリがフル充電されると、LED インジケータは緑色に点灯します。

 警告: 指定された以外の目的にレールダル リチウムイオンバッテリを使用しない でください。本製品には AC 充電器アダプタのみを使用してください。 取扱説明書で指定された以上の温度でバッテリを使用しないでください。加熱や焼 却処分をしないでください。バッテリを破壊しないでください。バッテリの接点を短 絡させないでください。水に漬けないででください。バッテリは、現地の規則に従っ てリサイクルし、廃棄する必要があります。

#### 安全に関する手引き

安全にご利用いただくため、装置を電源 に接続する前には必ず安全に関する手 引きをお読みください。

装置のみでなく、操作手順に記載される 警告、注意事項、指示はすべて守ってくだ さい。本書はいつでも参照できる場所に 保管してください。

#### 使用環境

IP 22 に従った埃や湿気に対する保護を 行ってください。海抜 3000 m 以上の高度 で本製品を使用しないでください。35 ℃ (95°F) 以上、0 ℃ (32°F) 以下の周囲温度 で製品を使用しないでください。相対湿 度 (RH) は 10 ~ 90 % にする必要があり ます。

#### 水と湿気

装置は水中または水の近く(浴槽、台所の シンク、洗濯槽、湿気の多い地下室、プー ルの近く、その他湿度の高い場所など)で は操作しないでください。

- ・濡れた場所で通信ケーブル用のジャック を決して設置しないでください。
- ・濡れた手で製品を操作しないでください。

#### お手入れ

掃除または拭く前には必ず通信ケーブ ル、主電源またはその他の電源から装置 を取り外してください。液体クリーナーま たはスプレー クリーナーは使用しないで ください。水を軽く湿らせた柔らかい布で 装置の外側を拭いて汚れを取ります。

#### 雷

雷雨のときは、この装置を使用したり、通 信ケーブルまたは電源ケーブルの抜き差 しを行ってはいけません。

#### 埃

埃が多い場所では装置を操作しないでく ださい。

#### 保守

自身で装置を修理しようとしないでください。カバーを開けたり、取り外したりする と危険な電圧によるケガや、その他の危 険に遭遇したり、保証が無効になります。 保 守はすべて、有資格の保守担当者に依頼し てください。

SimPad の内部バッテリ

#### 注意

SimPad の内部バッテリパックの取り扱いを誤ると、バッテリパックが破裂して 火災の原因となったり、薬品による火傷 を負うことがあります。以下の注意事項 を守ってください。

- SimPad には SimPad バッテリのみを 使用してください。
- ・直射日光や車内などの高温に曝さな いでください。
- ・交換は同じ種類のバッテリのみを使用してください。
- 必ず供給されたバッテリ充電器、またはバッテリの充電が可能な推奨充電器のみを使って SimPad を充電してください。
- SimPad は乾燥した状態に維持してください。
- 使用済みのバッテリパックは地域の規制に従って速やかに廃棄してください。

#### 危険

- 外部接接点を分解、破損、破壊、または短絡させたりせず、金属物がバッテリ端子に接触ないようにしてください。
- バッテリを修理しないでください。修 理しようとすると、爆発することがあ ります。
- バッテリが爆発する、または有毒な物 質が放出されることがあるため、焼却 したり、火の中に入れて廃棄しないで ください。
- 水中に廃棄しないでください。
- ・ 破損している、または漏れているリチ ウムイオンバッテリは使用しないで ください。

#### 電源接続と危険な電圧

製品やその付属品の内部には危険な電圧が 存在する可能性があります。

- ・作業に工具が必要な場合、本製品や、製品 に接続された周辺機器を開けようとしない でください。
- 本製品には、必ず接地済みの電源から電力 を供給してください。
- ・製品の一部に見て分かる損傷がある場合、
   主電源や他の電源に決して接続しようとしないでください。
- ・電源コードの取り回しは、踏まれたり物に挟まれたりしないようにしてください。プラグ、コンセント、コードが装置から出る場所には特に注意をしてください。
- 電源コードを強く引っ張らないでください。
- ・付属のプラグがご使用のコンセントに合わない場合、電気技術者にご相談ください。

カナダ産業省規則

この装置は、カナダ産業省規則の RSS-210 に 準拠しています。操作は、以下の2つの条件を 前提とします。(I)この装置によって、有害な干 渉を引き起こす可能性がなく、そして (2)こ の装置は、不要な操作の原因となる干渉を含 む、受信したあらゆる干渉を受け入れる必要 があります。

#### 付属品

メーカーが指定する、または装置に付属の付属品のみをお使いください。

RJ-45 ジャックは電話線の接続には使用されません。

FCC 規則

- この装置は、FCC 規則 Part 15 に準拠しています。操作は、以下の2つの条件を前提とします。
- (I) この装置は有害な干渉を生じる可能性が ないこと

(2) この装置は、不要な操作の原因となる干渉 を含む、受信したあらゆる干渉を受け入れる 必要があります。

- この装置は、FCC規則Part I5 に従って、クラス Bデジタルデバイスの限界に対する検査を行 いその準拠が確認されています。これらの限 界は、住宅に設置した場合に有害な干渉に対 して妥当な保護を提供するためのものです。 この装置は、高周波エネルギーを生成、使用、 放射できますが、説明書に従って設置および 使用しないと、無線通信で有害な干渉が発生 することがあります。ただし、特定の設置でそ のような干渉が発生することを保証するもの ではありません。この装置が無線またはテレ ビ受信に対して有害な干渉を捏じる場合もの ではありですれかの対処法を実施して干渉 が発生しないようにしてください。
- ・受信アンテナの向きまたは場所を変える
- ・装置とレシーバー間の距離を広げる
- ・販売店または経験豊富な無線/テレビ技術士 に問い合わせる

この装置をオプションの周辺機器、またはホス トデバイスに接続する際は、入出力用シール ドケーブルをお使いください。シールドケー ブルを使用しないとFCC規則に違反する場合 があります。

▲ 重要 本書に記載されていない変 更および修正は、メーカーの規則技 術部 (Regulatory Engineering Department)の 書面による承認が必要です。書面による 承認のない変更および修正を行うと、利 用者がこの装置を使用する権利を無効 にする場合があります。

#### カナダ ICES-003 規則

このクラス B デジタル機器は、カナダ干 渉発生機器規定 (Canadian Interference-Causing Equipment Regulations)のすべての 要件を満たしています。

#### **(そ**ロンプライアンス規則 レールダル メディカル ジャパンは

ヘールダル メディカル シャハンは
 本書によって、CE マークを付ける場合に
 や製品は指令 1999/5/EC の基本要件と
 他の関連条項に準拠していることを宣言
 します。

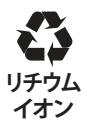

リチウムイオンバッテリはリサ イクルしてください。

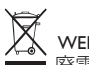

■ 廃電気電子機器

この装置は、廃電気電子機器 (WEEE) に関 する欧州指令 2002/96/EC に従ってマーキ ングされています。

この製品を正しく廃棄することで、環境や 健康に悪い結果をもたらす可能性を抑え るのに役立ちます。そうしないと、この製 品の廃棄物を不適切に取り扱うことで悪 い結果を生じる可能性があります。

製品や製品の付属文書に記載の記号は、 家庭ゴミとして装置を取り扱うことができ ないことを示します。その代わりに、電気 電子機器のリサイクルのための該当する 回収場所に届けてください。 廃棄物処理 に関する地元の規則に従って廃棄を行う 必要があります。

この製品の処理、回収、リサイクルに関する詳細情報については、地元の市役所、家

庭ゴミ処理業者、またはレールダルの代理 店にお問い合わせください。

限定保証

レールダル グローバル保証規則を参照し てください。詳細については、以下のウェ ブサイトをご覧ください:

#### www.laerdal.com

製品仕様は予告なしに変更することがあ ります。

#### 仕様

| 使用温度    | 0℃~+35℃、湿度 5~90% (相対湿度、結露なし)                   |
|---------|------------------------------------------------|
| 保管温度    | $-20^{\circ}\text{C} \sim +60^{\circ}\text{C}$ |
| IP 保護等級 | IP32                                           |
| お手入れ    | 湿らせた軟らかい布で装置を拭いてください                           |

#### SimPad

| 寸法        | 158 × 126 × 25 mm (6.22 × 4.96 × 0.98 インチ) |  |
|-----------|--------------------------------------------|--|
| 重量        | 450 g (I ポンド)                              |  |
| 液晶ディスプレー: | 高解像度カラー液晶ディスプレー、5.7 インチ、480 x 640 ピクセル     |  |
| バッテリの種類:  | リチウムイオン 3.7V                               |  |
| バッテリ容量:   | DC 入力 I 2V、最高 0.7A。USB OTG 入力 5V、最高 500 mA |  |
| 充電時間:     | DC 入力の場合、10~80%の間は約50%/時。80~100%の間は1時間     |  |
| 通信        | WiFi 802.11b/g (2.4GHz) イーサネット 10/100 MB   |  |

## 操作:オン/オフ ボタン:

| 0.5 秒間押すと、装置の電源が入ります (LED が緑色に点滅を開始します) |
|-----------------------------------------|
| 装置の電源が入っている間に短く押すと、ディスプレイをオン/オフします      |
| 0.5 秒間押すと、装置の電源を切ります 確認画面が表示されます        |
| 5 秒間以上押さえ続けると、装置の電源を強制的に切ります            |

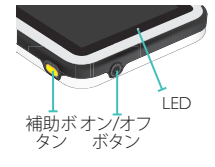

**補助ボタン:** 機能を選択するには[設定]メニューをご覧ください。

#### LED:

## 接続:

DC 入力: 9~ I5 V DC、最大 2 A、センター ピンが + イーサネット: RJ45 コネクタ USB:入出力用 USB 音声: 3.5 mm オーディオジャック (TRRS 入力) スリーブ上の マイクロフォン (iPhone ヘッドセットと互換性あり

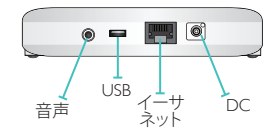

#### Link Box

| 寸法     | 40×90×30 mm (5.5 ×3.54× .18インチ) |
|--------|---------------------------------|
| 重量     | 200 g (0.44 ポンド)                |
| 通信     | WiFi 802.11b/g (2.4GHz)         |
| イーサネット | 10/100 MB                       |

#### 操作:

オン/オフ ボタン:

1.0.5 秒間押すと、装置の電源が入ります (LED が緑色に点滅を開 始します)

2.0.5 秒間押すと、装置の電源を切れます(確認画面が出ます)

3.5 秒間以上押さえ続けると、装置の電源を強制的に切ります

#### 電源 LED:

- 装置の電源を切って充電する場合: バッテリの充電が完了すると 黄色の点灯に変わります
- 2.装置を記動した後、シャットダウンする場合:緑色に点滅します
- 3. 装置の電源が入っている場合: 緑色に点灯します
- 4. エラーが発生し、修理が必要な場合: 赤色に点灯します

#### WIFI LED:

1. ネットワークに接続済みの場合:緑色に点灯

2.1 ink Box に接続済みの場合: 青色に点灯

#### 接続:

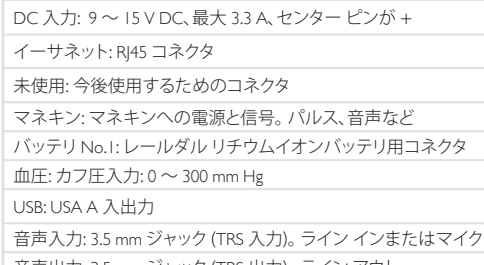

音声出力: 3.5 mm ジャック (TRS 出力)。 ライン アウト

バッテリ No.2: レールダル リチウムイオンバッテリ用コネクタ

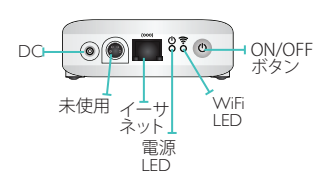

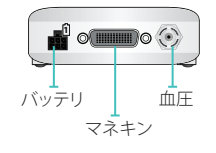

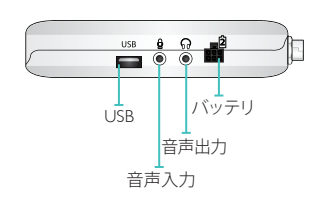

## リチウムイオンバッテリ

| バッテリの種類              | リチウムイオン、4 セル                                                     |
|----------------------|------------------------------------------------------------------|
| セルの種類:               | LIC18650-22PC                                                    |
| 電圧                   | 公称 7.2 V                                                         |
| 容量                   | 標準 4.4 Ah (32 Wh)                                                |
| 寸法                   | 98×78×28.1 mm (3.86×3.07×1.11 インチ)                               |
| 重量                   | 約 270 g (0.6 ポンド)                                                |
| バッテリの充電              |                                                                  |
| 充電電圧入力               | 9~15V DC、最高1.6 A                                                 |
| 充電方法                 | 定電流 + 定電圧                                                        |
| 定電流                  | I.33A typ.                                                       |
| 予想サイクル寿命 (充<br>放電回数) | 700 サイクル (1400 mAh 以上、セル)                                        |
| 充電時間:                | 0 - 80%: 30%/時<br>80% - 100%: 1 時間                               |
| 充電インジケータ             | I.充電インジケータは、充電電圧が供給されている場合にのみ有効です<br>2.充電中・黄色に点灯<br>3.充電完了、緑色に点灯 |

コネクタ バッテリ出力および充電用コネクタの末端: ピン出力:

| _ |   | _ |  |
|---|---|---|--|
|   |   |   |  |
|   | 0 |   |  |

| ピン                 | 内容                                         |  |
|--------------------|--------------------------------------------|--|
| I                  | バッテリデータ                                    |  |
| 2, 5               | バッテリ+                                      |  |
| 3, 4, 6            | バッテリ -                                     |  |
| バッテリ 充電用 DC 入力コネクタ |                                            |  |
| コネクタの種類:           | 2 mm センター ピン付き DC プラグ コンセ<br>ント、センター ピンが + |  |
| 入力電圧レベル:           | 9V ~ 15V DC                                |  |

(プラグの正面図)

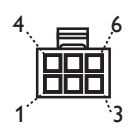

SimPad システムは、SimMan 3G や他のレールダル シミュレータと整合性を保った心電図ライブラリを備えています。

利用可能な調律と調律パラメータはシミュレータごとに異なる可能性があります。

#### SIMPAD システムで利用可能な心電図:

| 基本調律                     | 心拍数<br>成人と 小児             | 心拍数<br>乳児               | 期外<br>収縮                              |
|--------------------------|---------------------------|-------------------------|---------------------------------------|
| 洞調律(Sinus)               | 20 - 200                  | 20- 240                 |                                       |
| WPW 症候群                  | 20 - 200                  | 20- 240                 |                                       |
| 高カリウム血症                  | 20 – 200                  | 20- 240                 | PVC甲発<br>PVC RonT                     |
| QT 延長                    | 20 - 200                  | 20- 240                 | PVC連発<br>PAC/PJC                      |
| Sinus + 虚血               | 20 - 200                  | 20- 240                 |                                       |
| 急性下壁心筋梗塞、ST上昇            | 20- 200                   | 20- 240                 |                                       |
| LBBB(左脚ブロック)             | 20- 200                   | 20- 240                 |                                       |
| RBBB(右脚ブロック)             | 20- 200                   | 20- 240                 |                                       |
| 洞性性頻脈                    | 140 - 260                 | 90 - 320                |                                       |
| 上室性頻拍(SVT)               | 140 - 260                 | 90 - 320                |                                       |
| 心房粗動                     | 75, 100, 150              | 75, 100, 150            |                                       |
| 心房細動                     | 50 - 240                  | 50 - 240                |                                       |
| 接合部調律                    | 40 - 220                  | 40 - 220                |                                       |
| 第   度房室ブロック              | 20 – 135                  | 20 – 135                | PVC単発<br>PVC RonT<br>PVC連発<br>PAC/PJC |
| 第 I 度房室ブロックtype 2        | 3:2, 4:3, 5:4             | 3:2, 4:3, 5:4           | PVC単発                                 |
| 第 2 度房室ブロックtype 2        | 4:3, 3:2, 2:1             | 4:3, 3:2, 2:1           | PVCINIT                               |
| 第3度房室ブロック                | 10 - 50                   | 20 - 100                |                                       |
| 心室頻拍 (VT)                | 120 - 240                 | 120 - 320               |                                       |
| Torsade de Pointes (TdP) | 180                       | 180                     |                                       |
| 心室固有調律                   | 10 - 100                  | 14 - 100                |                                       |
| 心室細動(VF)                 | $0.1 \sim 1  \mathrm{mV}$ | $0.1 \sim 1 \text{ mV}$ |                                       |
| 心静止                      |                           |                         |                                       |
| 心室停止                     |                           |                         |                                       |
| ペースメーカ調律                 | 50 - 150                  | 50 - 150                |                                       |

日本語

| 血圧        |                                                                                               |
|-----------|-----------------------------------------------------------------------------------------------|
| 圧力範囲      | $0 \sim 300 \text{ mmHg}$                                                                     |
| 精度        | ± 4 mmHg                                                                                      |
| キャリブレーション | 圧力センサーは、血圧計に合わせてキャリブレーションする必要があります。 設定メ<br>ニューをご覧ください。                                        |
| 脈拍        |                                                                                               |
| 利用可能な脈拍   | 頸動血圧カフの圧力が設定の収縮期血圧まで上がると、上腕動脈拍動、橈骨動脈拍<br>動、臍動脈拍動 (SimNewB)<br>同時に確認できる脈拍は3ヶ所までです。 (電源を考慮)     |
| 確認される血圧   | 血圧カフの圧力が設定の収縮期血圧まで上がると、橈骨動脈拍動が止まります。<br>聴診時に雑音を発生させないよう、血圧カフが、20 mmHg以上に達すると上腕動脈<br>拍動が止まります。 |
|           |                                                                                               |

|                | 成人     | 小児     | 乳児    |
|----------------|--------|--------|-------|
|                | マネキン:  | マネキン:  | マネキン: |
| 血圧の初期設定 (mmHg) | 120/80 | 100/70 | 94/66 |

## 成人の脈拍は以下のように血圧と自動的に連動します:

| 収縮期血圧: | 頸動脈 | 上腕動脈/橈骨動脈 |
|--------|-----|-----------|
| >= 88  | 正常  | 正常        |
| < 88   | 正常  | 弱い        |
| < 80   | 正常  | なし        |
| < 70   | 弱い  | なし        |
| < 60   | なし  | なし        |

乳児の脈拍は、収縮期血圧が 10 mmHg 未満になると消失するようになっています。10mmHg以上の場合、 脈拍の強さは常に正常です。

## **心音:** 心音は心電図に同期されます。

| 心音:            | 成人<br>マネキン: | 小児<br>マネキン: | 乳児<br>マネキン: |
|----------------|-------------|-------------|-------------|
| 正常             | •           | •           | •           |
| 大動脈弁狭窄         | •           | •           | •           |
| オースティン フリント雑音  | •           | •           | •           |
| 僧帽弁逸脱          |             | •           |             |
| 収縮期雑音          | •           | •           | •           |
| 拡張期雑音          | •           |             |             |
| 摩擦音            | •           |             |             |
| Open snap 70ms | •           |             |             |
| スティル雑音         |             | •           | •           |
| 心房中隔欠損症 (ASD)  |             | •           | •           |
| 心室中隔欠損症 (VSD)  |             | •           | •           |
| 肺動脈弁狭窄症        |             |             | •           |

肺音: 肺音は呼吸数に同期され、0~60呼吸/分で調整可能です。

| 肺音:                    | 成人<br>マネキン: | 小児<br>マネキン: | 乳児<br>マネキン: |
|------------------------|-------------|-------------|-------------|
| 正常                     | •           | •           | •           |
| 捻髪音(Fine crackles)     | •           | •           | •           |
| 荒い水泡音(Coarse crackles) | •           | •           | •           |
| 肺炎                     | •           | •           | •           |
| 笛様音(Wheeszes)          | •           | •           | •           |
| 吸気性喘鳴(Stridor)         | •           | •           | •           |
| 胸膜摩擦音                  | •           |             |             |
| いびき音(Rhonchi)          | •           | •           | •           |

#### 腹部音:

| 腹部音:         | 成人<br>男性マネ<br>キン | 成人<br>女性マネ<br>キン | 小児<br>マネキン: | 乳児<br>マネキン: |
|--------------|------------------|------------------|-------------|-------------|
| 正常           | •                | •                | •           | •           |
| 腹鳴           | •                | •                | •           | •           |
| 亢進           | •                | •                | •           | •           |
| 減弱           | •                | •                | •           | •           |
| 胎児心音 140 BPM |                  | •                |             |             |
| 胎児心音 100 BPM |                  | •                |             |             |
| 胎児心音 200 BPM |                  | •                |             |             |
| 腸音なし         | •                | •                | •           | •           |

声: 声はマネキンの年齢と性別に応じて調整されます。

| 男性マネキン   | 小児マネキン   | 乳児マネキン   | 幼児マネキン |
|----------|----------|----------|--------|
| 唱吐       | 嘔吐       | 嘔吐       | 泣き声    |
| 咳        | 咳        | 咳        | 咳      |
| うめき声     | うめき声     | うめき声     | 満足     |
| 息切れ(SOB) | 息切れ(SOB) | 息切れ(SOB) | しゃつくり  |
| 叫び声      | 叫び声      | 叫び声      | 叫び声    |
| はい       | はい       | はい       |        |
| いいえ      | いいえ      | いいえ      |        |

ユーザー定義の声を、内蔵の声に置き換えることができます。 ユーザー定義音声ファイルの音声形式は RAW-format 形式の 16 KHz、16 ビット符号付き、リトル エンディア ンにする必要があります。

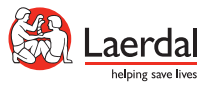

www.laerdal.com © 2012 Laerdal Medical AS. All rights reserved 20-05505 Rev A